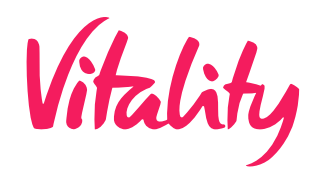

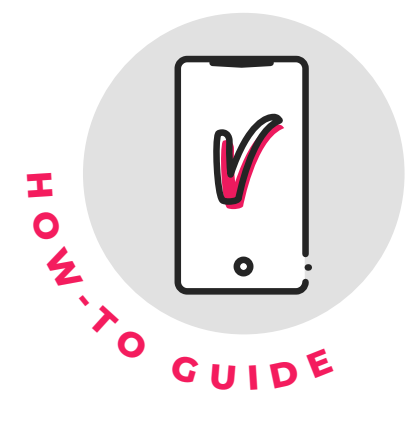

## SUBMITTING ACTIVITIES TO VITALITY

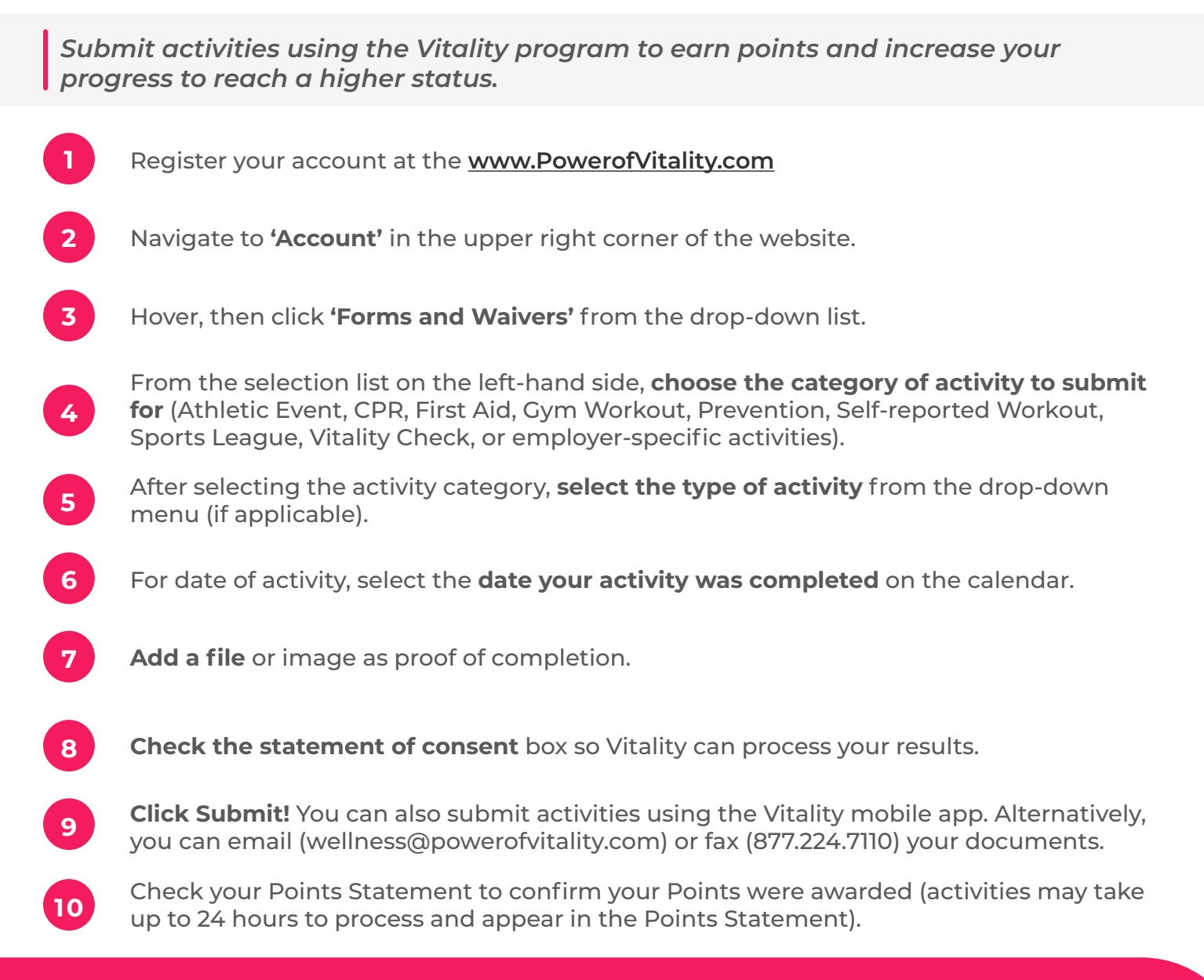

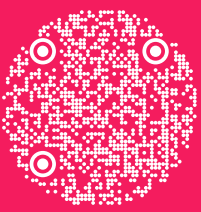

Scan to download the Vitality Today mobile app!